AP管理 闫宁 2022-07-04 发表

# V9 WX系列产品旁挂式部署无线开局(WEB版)

### 1 配置需求或说明

#### 1.1 适用产品系列

本手册适用于如下产品: V9 AC系列产品,包含:WX3500X、WX5500X系列产品。其中: WX3500X默认没有WAN口,需要配合插卡才支持WAN口。

设备默认LAN口地址是192.168.0.100。

## 1.2 配置需求及实现的效果

本案例实现WX系列AC开局配置。包括登录设备Web、license激活、AP二层注册以及配置无线加密,同时使用WX系列AC旁挂部署,由核心交换机作为Dhcp服务器,给下联的AP和无线客户端分配192.16 8.1.0/24的地址。

当AP的管理地址与AC的LAN口地址在同一个网段时,我们称之为二层注册。

需要使用网线将PC和其中一个LAN口互联,PC配置同网段地址后,使用设备默认地址登录设备管理页面。

#### 2 组网图

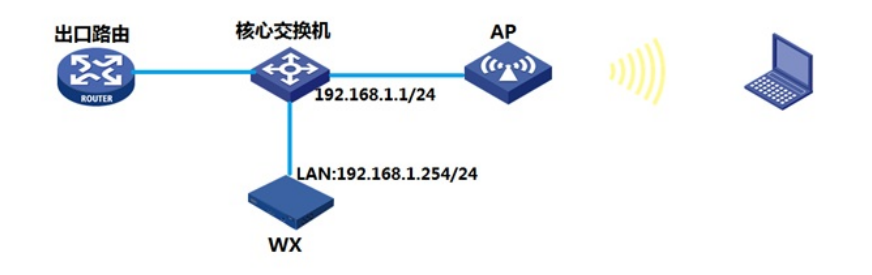

配置步骤

# 3 配置步骤

# 3.1 登录设备

#设备默认的管理地址为192.168.0.100/24。需要手动给电脑配置地址,将电脑直连设备LAN口。方法 参考如下:将电脑设置为192.168.0.2/24地址后连接设备LAN口登录设备。IP地址配置方法:点击右下 角电脑图标 >选择"打开网络和共享中心"。

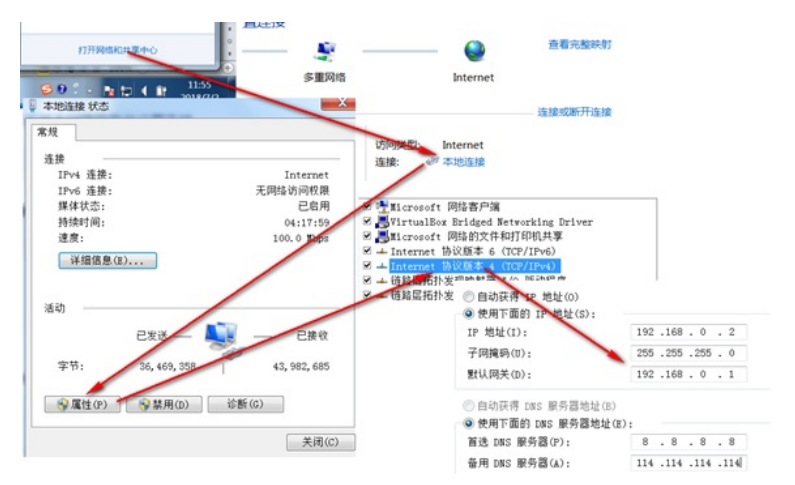

#打开浏览器后登录设备,输入: "https://192.168.0.100"设备默认的登录用户名和密码都是"admin"。 #首次登陆设备需要修改密码,密码至少10位且至少包含两类元素组合。

|  | 修政部詞 *                                                                                                    |  |
|--|----------------------------------------------------------------------------------------------------|--|
|  | 設督家務存在安全风险、遺设置一个満足以下条件約新常務:至少需要包含10个字<br>符:至少需要包含20页套。并且每面元素的个数不能少于1个,不能包含用户名或者<br>字符成率新始份用户名。              |  |
|  | - 旧版前                                                                                                    |  |
|  | 新告码<br>密码确认                                                                                                 |  |
|  | 8.2 801                                                                                                    |  |
|  | 03                                                                                                    |  |
|  | 支持领范温: Internet Explorer 10次以上版本, Farebax<br>30.0.0.5269及以上版本, Ornome 35.0.1916.114及以上版<br>来, Sateri 6次以上版本 |  |

#### 3.2 License首次激活

#在"系统">"系统">"license管理">"获取DID"中下载设备信息文件

| 概范   |   | 获取DID                                       |
|------|---|---------------------------------------------|
| 监控   | > | 设备5N 210235A2G18218000156                   |
| 快速配置 | > | DID flash:/license/210235A2G1B21B000156.did |
| 无线配置 | > | 19400<br>                                   |
| 网络配置 | > |                                             |
| 网络安全 | > |                                             |
| 系统   | ~ | 日志 事件日志 设置                                  |
| IŖ   | > | <b>资源</b> 时间段                               |
|      |   | <b>文件管理</b> 文件管理                            |
|      |   | License管理 License配图 获取OD License和特性 压缩      |
|      |   | 设备管理 管理员 系统设置 配置文件 软件更新 重启 关于               |
|      |   |                                             |

| 概览   |   | 获取DID         |                                    |
|------|---|---------------|------------------------------------|
| 监控   | > | 设 <b>备</b> SN | 210235A: 00156                     |
| 快速配置 | > | DID           | flash:/license/210235/ 0000156.did |